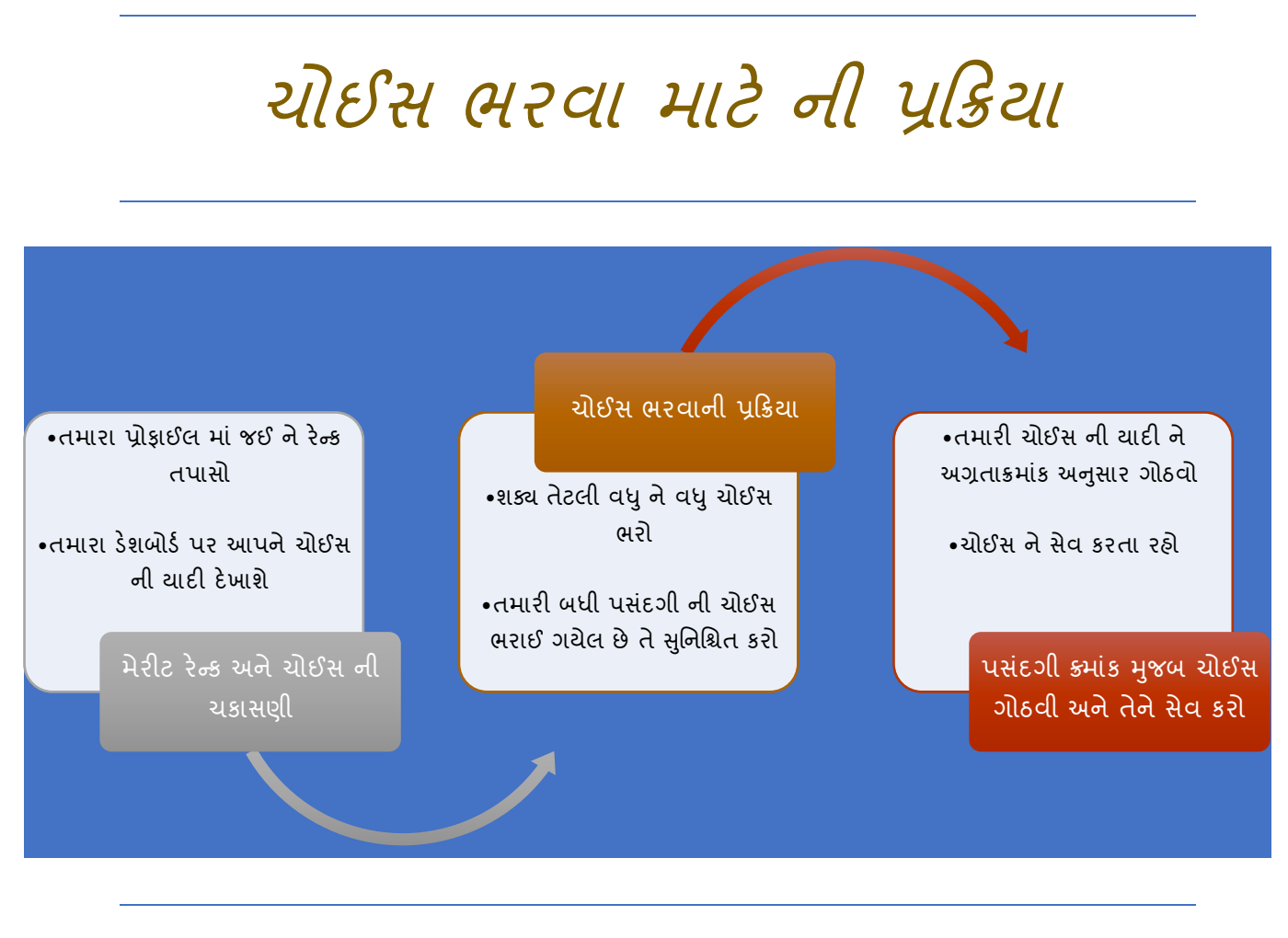

#### Step 1 :મેરીટ રેન્ક તપાસો

- હાલમાં, તમે તમારી પ્રોફાઇલમાંથી તમારું રેન્ક ચકાસી શકો છો. વિગતવાર મેરીટની ગણતરી https://acpc.gujarat.gov.in/d2d પર ઉપલબ્ધ છે.
- સંસ્થા અને તેના અભ્યાસક્રમો ની ચોઈસ માટેની ઉપલબ્ધ પસંદગીઓ ડેશબોર્ડ માં દર્શાવવામાં આવી છે. બધી પસંદગી ઓપસંદગી ભરવાના છેલ્લા દિવસે મધ્યરાત્રીએ આપમેળે 12 કલાકે લોક થઇ જશે. તે પહેલા તમે ઈચ્છો તેટલી વખત પસંદગીઓને ઉમેરી અને ફરીથી ગોઠવી શકો છે.

| T However                                                                             | Common Registration for Gujarat ACPC                                                                        | Tion      |
|---------------------------------------------------------------------------------------|----------------------------------------------------------------------------------------------------|-----------|
| Li mone                                                                               | Name: Himadree Mayurkumar Patel User Id: himad                                                              | dreepatel |
| Profile Section                                                                       | Dashboard                                                                                                   |           |
| + View Registration Detail<br>+ View /Edit Personal Deta<br>+ View /Edit Contact Deta | Is Apply For My Application Lateral entry to B. Tech (D2D) Counselling 2020 Optic: 18/08/2020 to 17/10/2020 |           |
| <ul> <li>View /Edit Upload<br/>Documents/Images</li> </ul>                            | Application No : 201190715982                                                                               |           |
| + vew rrule                                                                           | Registration<br>Completed Completed Click Hare to Pr                                                        | oceed     |

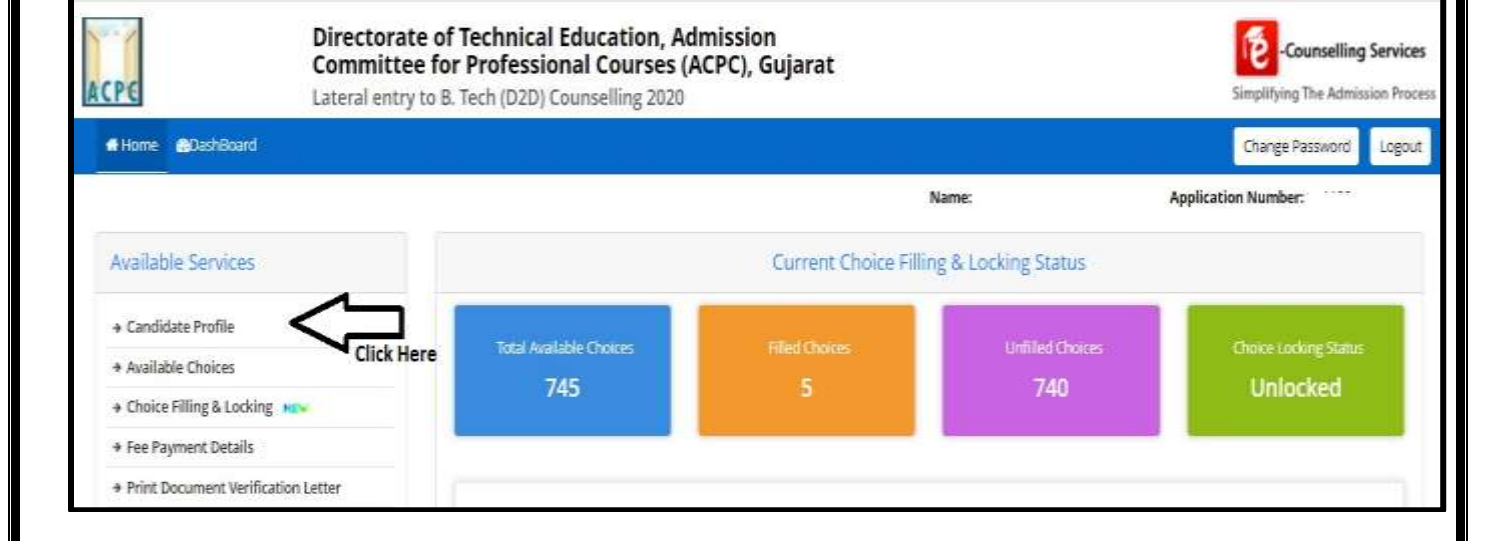

|                                                        |                       |                          | Name:              | Applicatio | n Number: |
|--------------------------------------------------------|-----------------------|--------------------------|--------------------|------------|-----------|
| Available Services                                     |                       |                          | Candidate Profile  |            |           |
| * Candidate Profile                                    | Personal Details      |                          |                    |            |           |
| Available Choices                                      |                       |                          |                    |            |           |
| Choice Filling & Locking                               | User Id               |                          | Application number | 100        |           |
| * Fee Payment Details                                  | Candidate's Name      |                          | Father's Name      |            |           |
| <ul> <li>Print Document Verification Letter</li> </ul> | Gender                | Male                     | Mother's Name      |            |           |
|                                                        | Date of Birth         | 28-11-2002               | Category           | General    |           |
| Verify Mobile No. & Email Id                           | banduket.ev.          | - Envelned-over-         |                    |            |           |
|                                                        | Rank Details          |                          |                    |            | _         |
| <ul> <li>Mobile Number Verified</li> </ul>             | State Final Rank(Late | ral entry to 8. Tech (D2 | (D)) 10000         | 1          | 12        |
| Worlfv Your Email Id                                   | State Final Rank(Late | ral entry to 8. Tech (D2 | 2D)) 10000         |            | _         |

### Step 2 :ચોઈસ ભરવાની પ્રક્રિયા

| time over my lange met chan                           | n Owerteensater Ooserteensater MA    | ne bekenn i t  | un cross            |                    |             |        |                | Lago                |
|-------------------------------------------------------|--------------------------------------|----------------|---------------------|--------------------|-------------|--------|----------------|---------------------|
| institute Types                                       | · • 40 m                             | (Share)        |                     |                    | - Altragant |        |                |                     |
| e natile Senanda natile like se Angel                 | n hann to Filter                     |                |                     |                    |             |        | 100            | Cher 4 11           |
| wilable ChoixetSI View With:                          | 🗋 tristituite åddres 📋 Typ           | e of institute | Filleri Choiciri St |                    |             |        | See and London | Set out for a fight |
| e andele for es. No                                   |                                      |                | Section (Section 1) | ing and includes 1 |             |        |                |                     |
| litute                                                | Program                              | Action         | institute           | Program            | Chaitz No.  | Remove | up             | Deet                |
| shaet endline of hits sciential                       | OVE ENGINEERING                      | -              |                     |                    |             |        |                |                     |
| inate manufe of Techukarandad                         | COMPUTER ENGINEERING                 |                |                     |                    |             |        |                |                     |
| Pale Initially OF Tech. Katashad                      | ILICTRICAL INCONTINUE                | 1              |                     |                    |             |        |                |                     |
| Water institute Of Nech, Katalmad                     | INFORMATION TECHNOLOGY               |                |                     |                    |             |        |                |                     |
| (Pale) Institute OF Tech. (Octavisad)                 | MECHWARK, ENGINEERING                |                |                     |                    |             |        |                |                     |
| Patel Institute Of Tech Janamood                      | AUTOACIBILE ENGINEERING              | (823           |                     |                    |             |        |                |                     |
| Patel institute Of Tech, Karamad                      | BLECTRONICS & COMPLEXICATION INVEST. | <b>C</b>       |                     |                    |             |        |                |                     |
| Diffetel evolution of feature events                  | FORD PROCESSING & TECHNOLOGY         | (35)           |                     |                    |             |        |                |                     |
| AN INSTITUTE OF INFRASTRUCTURE<br>CRIEERING ANNECKERD | ILECTRICAL ING MEERING               | 63             |                     |                    |             |        |                |                     |
| HAR INSTITUTE OF INFRACTICUES                         | Cell & vitazzuture Ergewering        |                |                     |                    |             |        |                |                     |
|                                                       |                                      | -              |                     |                    |             |        |                |                     |
| 1120                                                  |                                      |                |                     |                    |             |        |                | 225                 |

- વિદ્યાર્થી ને તમામ ઉપલબ્ધ સંસ્થા અને તેના અભ્યાસ્ક્રમો ની ચોઈસદર્શાવવામાં આવશે આમાં .
   <u>સંસ્થાના નામ અને અભ્યાસ્ક્રમો નામ ,TFWs ની બેઠકો</u>, સંસ્થાના પ્રકાર (સરકારી અથવા ખાનગી) નું તરીકે અલગ કરીશકાશે .જેના પરથીઉપલબ્ધ સંસ્થા અને તેના અભ્યાસ્ક્રમોપસંદગી સરળતાથી ઉમેરી શકો છો.
- ઉપલબ્ધસંસ્થા અને તેના અભ્યાસક્રમો ની ચોઈસ પસંદગીઓ, સંસ્થાના પ્રકાર (સરકારી અથવા ખાનગી), શાખા મુજબની અને સંસ્થાના નામ દ્વારા ફિલ્ટર કરી શકાય છે.
- વિદ્યાર્થી ઈચ્છા મુજબ શક્ય બધી ચોઈસપસંદગી ભરી શકે છે.
- તદુપરાંત, તમે એકજ વાર માં પણ બધી પસંદગીઓ ઉમેરી શકો છો અને પછીથી તમે તેને અગ્રતાક્રમ
   અનુસાર ગોઠવી શકો છો.
- વિદ્યાર્થી તેની ચોઈસ ને Save and Continue પર ક્લીક કરી ને ચોઈસ ને save કરી શકશે.

#### Available Choices :

| Home @DashBoard                |             |                                        |                         |            | (             | Change Password Lo |
|--------------------------------|-------------|----------------------------------------|-------------------------|------------|---------------|--------------------|
|                                |             |                                        | Name:                   |            | Application   | Number:            |
| Available Services             | All Ins     | stitute Types 🗸 🗸                      | All institutes          | ~          | All Programs  |                    |
| → Candidate Profile            | Enter       | institute Name/Address/Pin Code or Pr  | ogram Name to Search    |            | Filter        | Clear All Filter   |
| → Available Choices            | 🗆 Viau      | with Institute Address 🛛 View 9        | with Turne of Institute |            |               |                    |
| → Choice Filling & Locking MEW | Contract of | The depart 78                          | nul type of insolute    |            |               |                    |
| → Fee Payment Details          | SrNo.       | Institute                              |                         | Program    |               |                    |
|                                | 1           | A.D.Patel Institute Of Tech.,Karamsad  | 1                       | COMPUTER   | ENGINEERING   |                    |
| Verify Mobile No. & Email Id   | 2           | A.D.Patel Institute Of Tech.,Karamsad  | 1                       | ELECTRICAL | ENGINEERING   |                    |
| → Mobile Number Verified       | 3           | A.D.Patel Institute Of Tech., Karamsad | 1                       | INFORMATIC | ON TECHNOLOGY |                    |
| → Verify Your Emaild           | 4           | A.D.Patel Institute Of Tech.,Karamsac  | 1                       | MECHANICA  | L ENGINEERING |                    |
|                                | 5           | A.D. Patel Institute Of Tech. Karamsac | 1                       | AUTOMOBIL  | E ENGINEERING |                    |

### Available Choice : Selection Institute Type

| Home BDashBoard              |                   |                                            |                        |                        |                      | Change Password               | Logou    |
|------------------------------|-------------------|--------------------------------------------|------------------------|------------------------|----------------------|-------------------------------|----------|
|                              |                   |                                            | Name:                  |                        | Application          | Number:                       |          |
| Available Services           | All Ins           | stitute Types 🗸 👻                          | All Institutes         | Ŵ                      | All Programs         |                               | ¥        |
| Candidate Profile            | All Int<br>Privat | stitute Types<br>te institute              | pinam Name to Search   |                        | FRIM                 | Clear Al                      | Tilter   |
| Available Choices            | State             | Government                                 | olth Tumo of Institute |                        | LICEN.               | ipercovariation in the second | DAVA NOR |
| + Choice Filling & Locking   | Intelleur         | Hole choresa 70                            | with Type of Institute |                        |                      |                               |          |
| + Fee Payment Details        | SrNo.             | Institute                                  |                        | Program                |                      |                               |          |
|                              | 1                 | 1 A,D.Patel Institute Of Tech.,Karamsad    |                        |                        | COMPUTER ENGINEERING |                               |          |
| /erify Mobile No. & Email Id | 2                 | A.D.Patel Institute Of TechKaramsad        | ŧ.                     | ELECTRICAL ENGINEERING |                      |                               |          |
| e Mohile Number Verified     | 3                 | A,D,Patel Institute Of Tech.,Karamsac      | 1                      | INFORMATI              | ON TECHNOLOGY        |                               |          |
| T HEADE THINKE TESTIEN       | 100               | a Tr David Incentive DF Tarty, Propagation |                        | AND THE ADAR           | A EXPLANENTIAL       |                               |          |

### Available Choice : Institute name wise

|                              |                                                                                                    |                                                                                                    |                                                                 | Name: _                          |           | Application Number                            | <b>1</b> 0       |  |  |
|------------------------------|----------------------------------------------------------------------------------------------------|----------------------------------------------------------------------------------------------------|-----------------------------------------------------------------|----------------------------------|-----------|-----------------------------------------------|------------------|--|--|
| wailable Ser                 | vices                                                                                                    | All Institute Types                                                                                                    | v                                                               | All institutes                   |           | All Programs                                  | ¥                |  |  |
| - second and                 | All Institutes                                                                                                    |                                                                                                    |                                                                 |                                  | 2         |                                               | _                |  |  |
| Candidate Pr                 | A.D.Patel Institute DFT                                                                                                    | ech Karamsad                                                                                                    |                                                                 |                                  |           | Elter                                         | Clear All Tilter |  |  |
| Available Cho                | ADANI INSTITUTE OF IN                                                                                                    | FRASTRUCTURE ENGINEERING AHMEDA                                                                                                    | BAD                                                             | n an and the component state     | annanan - |                                               |                  |  |  |
| The los Pilling              | Ahmedabad Institute C                                                                                                    | If Tech, Ahmedabad                                                                                                    | S OF APTIMEDIAEM                                                | o anometicke controllet i ont AH | MELADAL   |                                               |                  |  |  |
| Choice Halling               | Alpha College Of Engg.                                                                                                    | & Tech., Khabral, Kalol                                                                                                    |                                                                 |                                  |           |                                               |                  |  |  |
| Fee Payment                  | Amiraj College Of Engg                                                                                                    | & Tech., Sanand, Ahmedabad                                                                                                    |                                                                 |                                  |           |                                               |                  |  |  |
|                              | APOLLO INSTITUTE OF                                                                                                    | ENGINEERING & TECHNOLOGY AHMEDA                                                                                                    | BAD                                                             |                                  |           |                                               |                  |  |  |
|                              | Arrdekta inst. Of Techn                                                                                                    |                                                                                                    |                                                                 |                                  |           |                                               |                  |  |  |
|                              | defension is a final specified of the state                                                                                                    | dis of Continuenting and Yachnellamy Pailori                                                                                                    | Atmya University. Faculty of Engineering and Technology, Rajkot |                                  |           |                                               |                  |  |  |
| erify Mobil                  | Abmiya University, Facu<br>Aurum institute of Tech                                                                                                    | ilty of Engineering and Technology, Rajkol<br>hnology, Village Ishwariya, Raikot                                                                                                    | 6.                                                              |                                  |           | ENGALEEDING                                   |                  |  |  |
| erify Mobil                  | Abmiya University. Facu<br>Aurum institute of Tech<br>B.H.Gardi College Of Er                                                                                                    | ilty of Engineering and Technology, Rajkol<br>hnology, Village ishwariya, Rajkot<br>198: & Technology , Rajkot                                                                                                 | 6.                                                              |                                  |           | ENGINEERING                                   |                  |  |  |
| erify Mobil                  | Abmiya University, Facu<br>Aurum institute of Tech<br>B.H.Gardi College Of Er<br>Babaria institute Of Tec                                                                                    | itty of Engineering and Technology, Rajkol<br>hnology, Village Ishwariya, Rajkot<br>1988 & Technology . Rajkot<br>Chnology Varnama,Vadodara                                                                    | 6.                                                              |                                  |           | ENGINEERING<br>DN TECHNOLOGY                  |                  |  |  |
| Verify Mobil                 | Abmya University. Facu<br>Aurum institute of Tech<br>B.H.Gardi College Of Er<br>Babaria institute Of Tech<br>Babaria institute Of Tech<br>Balaji Engineering Colle                           | ulty of Engineering and Technology, Rajkot<br>nnology, Village Ishwariya, Rajkot<br>1988 & Technology, Rajkot<br>Chnology/Warniama.Vadodara<br>ege, Jnd-Dhoraji Highway, Makhiyala, Juna                       | ugadh:                                                          |                                  |           | ENGRIEERING<br>DN TECHNOLOGY                  |                  |  |  |
| Verify Mobile<br>Mobile Numb | Abmya University. Facu<br>Aurum institute of Tech<br>B.H.Gardi College Of Er<br>Babaria institute Of Tec<br>Babaria institute Of Tec<br>Babaria Engineering Colle<br>Bhagwan Arihant Institu | itty of Engineering and Technology, Rajkot<br>nnology, Village Ishwariya, Rajkot<br>1988 & Technology, Rajkot<br>dimology/Warmama.Vadotlara<br>ege, Jnd-Dhoraji Highway, Makhiyala, Juna<br>ute of Tech. Surat | u<br>ngadh                                                      |                                  |           | ENGINEERING<br>DN TECHNOLOGY<br>KLENGINEERING |                  |  |  |

### Available Choice : Branch wise

| Home DashBoard                 |                             |                                |                                |                                             |  |              | Change Password | Logo |
|--------------------------------|-----------------------------|--------------------------------|--------------------------------|---------------------------------------------|--|--------------|-----------------|------|
|                                |                             |                                |                                | Name:                                       |  | Applicatio   | on Number:      |      |
| Available Services             | All tris                    | titute Types                   | W                              | All institutes                              |  | All Programs |                 |      |
| + Candidate Profile            | Filter                      | Fotor Institute Name/Address/D |                                | All Programs                                |  |              |                 |      |
| Available Choices              | C) Minu                     | The source reported by         |                                | NEERING<br>LENGINEERING                     |  |              |                 |      |
| + Choice Filling & Locking NEW | View with institute Address |                                | ELECTRICA.                     | L'ENGINEERING                               |  |              |                 | - 1  |
| → Fee Payment Details          | SrNo.                       | Institute                      | INFORMAT.<br>MECHANIC          | ION TECHNOLOGY<br>AL ENGINEERING            |  |              |                 |      |
|                                | 3                           | A.D.Patel institute Of Te      | AUTOMOB<br>Agriculture         | ILE ENGINEERING                             |  |              |                 |      |
| /erify Mobile No. & Email Id   | 2                           | A.D.Patel institute Of Te      | CHEMICAL                       | ENGINEERING<br>ON ENGINEERING               |  |              |                 |      |
| Mobile Number Verified         | 3                           | A.D.Patel institute Of Te      | MECHATRO                       | INICS<br>INICS ENGINEERING                  |  |              |                 |      |
| + Verify Your Emaild           | 4                           | A.D.Patel Institute Of Te      | e Of Te BIOMEDICAL ENGINEERING |                                             |  |              |                 |      |
| 2010-1720-100-12012            | 5                           | A.D.Patel institute Of Te      | INDUSTRIA                      | intal Science & Technology<br>LEENGINEERING |  |              |                 |      |

### Fill Choice :

| Il Institute Types                     | *                           | All institutes |                                           | 🛩 All Programs                       |            |             |       |             |
|----------------------------------------|-----------------------------|----------------|-------------------------------------------|--------------------------------------|------------|-------------|-------|-------------|
| nter Institute Name/Address/Pin Cod    | e or Program Name to Filter |                |                                           |                                      |            | Filter      | Der   | ar Ail Filb |
| Available Choice(5) View With : 0      | ] Institute Addres 🗌 Type   | of institute   | Filled Choice(S)                          |                                      | Save and G | eninue) 🦢   | eanto | a catilem   |
| intel exectable classic (d) (750)      |                             |                | Total Differt Dunces I 4 Total Second     | choice(b)/ 4                         |            |             |       |             |
| Institute                              | Program                     | Action         | Institute                                 | Program                              | Choice     | Remove      | Up    | Down        |
| D.Patel Institute Of Tech. Karamsad    | COMPUTER ENGINEERING        | Add            |                                           |                                      | No.        |             |       |             |
| 4.D.Patel Institute Of Tech. Karamsad  | ELECTRICAL ENGINEERING      | Asd            | A.D.Patel Institute Of                    | CIVIL ENGINEERING                    | 1          | Herrowe     | ΠĘ.   | Re-ry       |
| A.D.Patel Institute Of Tech., Karamsad | INFORMATION<br>TECHNOLOGY   | All            | L.D.College Of Engineering.               | TEXTILE TECHNOLOGY                   | 2          | Remine      | Sec.  | Gent        |
| A.D.Patel Institute Of Tech. Karamsad  | MECHANICAL<br>ENGINEERING   | (And           | Ahmedabad                                 | BUDDED TECHNOLOGY                    | 1          | and some of | -     |             |
| A.D.Patel Institute Of Tech. Karamsad  | AUTOMOBILE                  | Add            | Ahmedabail                                | KUDDEK IEUNNULUGY                    | 3          | Hertowe     | -     | -           |
| A.D.Patel institute Of TechKaramsad    | ELECTRONICS &               | Add            | L.D.College Of Engineering.<br>Atimedabad | ELECTRONICS & COMMUNICATION<br>ENGG. | 4          | Hertowe     |       | 20-0        |

| MHome Choice Filling Manage F                                | illed Choices Choice Interc      | hange Choice   | Rearrange Multiple Deletion              | Lock Choice                          |            |                     |         | Logout        |
|--------------------------------------------------------------|----------------------------------|----------------|------------------------------------------|--------------------------------------|------------|---------------------|---------|---------------|
| All Institute Types                                          | ~                                | All Institutes |                                          | ✓ All Programs                       |            |                     |         | 10            |
| All institute Types<br>Private Institute<br>State Government |                                  |                |                                          |                                      |            | Filter              | Ge      | er All Filter |
| Available Choice(S) View With :                              | Institute Addres 📋 Type          | of institute   | Filled Choice(S)                         |                                      | Serrand Co | numue 👫             | spont G | ia te traine. |
| Institute                                                    | Program                          | Action 1       | Institute                                | Program                              | Choice     | Remove              | Un      | Down          |
| A.D.Patel Institute Of Tech, Karamsad                        | COMPUTER ENGINEERING             |                |                                          |                                      | No.        | includes.           | -p      | Form          |
| A.D.Patel Institute Of Tech. Karamsad                        | ELECTRICAL ENGINEERING           | And            | A.D.Patel Institute Of                   | CIVIL ENGINEERING                    | 1          | Renove              | U.      | (in-          |
| A.D.Patel Institute Of Tech. Karamsad                        | INFORMATION<br>TECHNOLOGY        | And            | L.D.College Of Engineering.              | TEXTILE TECHNOLOGY                   | 2          | Retine              |         | -             |
| A.D.Patel Institute Of Tech.,Karamsad                        | MECHANICAL<br>ENGINEERING        | Ant            | Ahmedabad                                | RUBBER TECHNOLOGY                    | з          | Tarresor            | -       | -             |
| A.D.Patel institute Of Tech. Karamsad                        | AUTOMOBILE                       | Red            | Ahmedabad                                |                                      | <u> </u>   | Construction of the | -       |               |
| A.D.Patel Institute Of Tech.,Karamsad                        | ELECTRONICS & COMMUNICATION ENGG | 800            | L.D.College Of Engineering.<br>Ahmedabad | ELECTRONICS & COMMUNICATION<br>ENGG. | 4          | fierrenen.          | Im      | [Darr.        |

| Home Choice Filling Manage Fi          | Ted Choices Choice Inter  | rchange Choice Rearrange Mult                                                                                                    | liple Defetion Lock Choice                                                                   |                                                   | Logout |
|----------------------------------------|---------------------------|----------------------------------------------------------------------------------------------------|----------------------------------------------------------------------------------------------|---------------------------------------------------|--------|
| NI Institute Types                     |                           | All Institutes                                                                                                    | *                                                                                            | All Programs                                      |        |
| nter Institute Name/Addreis/Pin Code   | or Program Name to Filter | All Institute<br>A.D. Patel Institute Of Tech. Karam<br>ADANI INSTITUTE OF INFRASTRUC<br>ADITYA SILVER OAK INSTITUTE OF<br>Ahmedabad Institute Of Tech. Ahm<br>Anna Children Of Secret 8 Tech. M | sad<br>TURE ENGINEERING, AHMEDABA<br>TECHNOLOGY (WITHIN LIMITS C<br>medabad<br>octors Visiol | D<br>IF AHMEDABAD MUNICIPAL CORPORATIONI AHMEDABY | AD     |
| Institute                              | Program                   | Amiraj College Of Engg & Tech., Sa                                                                                                    | iarraj, Naisi<br>inand, Ahmedabad                                                            |                                                   |        |
| A.D.Patel Institute Of Tech. Karamsad  | COMPUTER ENGINEERIN       | APOLLO INSTITUTE OF ENGINEER<br>Arrdekta Inst. Of Technology, Kheo                                                                                                    | NG & FECHNOLOGY ARMEDABA<br>Ibrahma, Sabarkantha                                             | 0                                                 |        |
| A.D.Patel institute Of Tech. Karamsad  | ELECTRICAL ENGINEERIN     | Atmiya University, Faculty of Engin<br>Aurom institute of Technology, VB                                                                                                    | veering and Technology. Rajkut                                                               |                                                   | 20     |
| A.D.Patel Institute Of Tech_Karamsad   | INFORMATION<br>TECHNOLOGY | E.H.Gardi College Of Engg. & Tech<br>Babaria institute Of Technolog.Va                                                                                                    | nology , Rajkot<br>Irriama Vadodara                                                          | 2                                                 |        |
| A.D.Patel Institute Of TechKaramsad    | MECHANICAL<br>ENGINEERING | Balaji Engineering College, Jnd-Dh<br>Bhagwan Arihant Institute of Tech<br>Bhagwan Mahavir College Of Engi                                                                                       | oraji Highway, Makhiyala, junaga<br>., Surat<br>r, And Tech., Surat                          | an                                                |        |
| A.D. Patel Institute Of Tech, Karamsad | AUTOMOBILE<br>ENGINEERING | Birla Vishvakarma Maha Vidhyalay<br>Birla Vishvakarma Maha Vidhylaya                                                                                                    | və(Gia), V.V.Nagər<br>4(Sfi), V.V.Nagər                                                      |                                                   |        |
| A.D.Patel Institute Of Tech. Karamsad  | ELECTRONICS &             | C. K. Pithewata College Of Engl. &<br>C.U.Shah College Of Engl. & Tach /                                                                                                    | Tech, Surat                                                                                  |                                                   |        |

| Milliome Choice Filling Manage R                                      | illed Choices Choice interc          | hange Choice   | e Rearrange  | Multiple Deletion Lock Choice                                                                         |              | Logout |
|-----------------------------------------------------------------------|--------------------------------------|----------------|--------------|----------------------------------------------------------------------------------------------------|--------------|--------|
| All Institute Types                                                   | ×                                    | All institutes | 21           | ¥ .                                                                                                   | All Programs | 2      |
| Enter Institute Name/Address/Pin Code Available Choice(5) View With : | or Program Name to Filter            | of Institute   | Filled C     | All Programs<br>BIO-TECHNOLOGY<br>CIVIL ENGINEERING<br>COMPUTER ENGINEERING<br>ELECTRICAL ENGINEERING |              | ĺ      |
| Institute                                                             | Program                              | Action 🛔       | Institu      | INFORMATION TECHNOLOGY                                                                                |              |        |
| A.D.Patel institute Of Tech. Karamsad                                 | COMPUTER ENGINEERING                 | Aut            | - arrenter a | AUTOMOBILE ENGINEERING                                                                                |              |        |
| A.D.Patel institute Of Tech.,Karamsad                                 | ELECTRICAL ENGINEERING               | Mad            | A.D.Pat      | Agriculture Engineering<br>CHEMICAL ENGINEERING                                                       |              |        |
| A.D.Patel Institute Of TechKaramsad                                   | INFORMATION<br>TECHNOLOGY            | <b>201</b>     | LD.Coll      | PRODUCTION ENGINEERING<br>MECHATRONICS                                                                |              |        |
| A.D.Patel institute Of TechKaramsad                                   | MECHANICAL<br>ENGINEERING            | and .          | Ahmed.       | ELECTRONICS ENGINEERING<br>BIOMEDICAL ENGINEERING<br>Environmental Science & Technology               |              |        |
| A.D. Patel Institute Of Tech. Karamsad                                | AUTOMOBILE<br>ENGINEERING            | 100            | Ahmed        | INDUSTRIAL ENGINEERING<br>MINING ENGINEERING                                                          |              |        |
| A.D.Patel institute Of TechKaramsad                                   | ELECTRONICS &<br>COMMUNICATION ENGG. | Ndd            | Ahmed        | AERONAUTICAL ENGINEERING                                                                              |              | -      |

## Step 3 :પસંદગીઓની ગોઠવણી

- બધી ઉપલબ્ધ પસંદગીઓ ઉમેર્યા પછી, તમે હવે તમારાઅગ્રતાક્રમના આધારે પસંદગીઓને ફરીથી ગોઠવી શકો છો. ઉપરાંત,તમે પસંદગી ભરવાનાં અંતિમ સમયપત્રક સુધીમા કોઈપણ સમયે પસંદગીઓ ઉમેરી શકો છો અથવા પસંદગીને deleteપણ કરી શકો છો અને પછીથી તેને ફરીથી ગોઠવી શકો છો.
- પસંદગીઓને <u>Remove</u>, <u>UP</u> and <u>Down</u> કરવા માટેના બટન પહેલેથી જ પસંદગી ભરવાના વિભાગમાં ઉપલબ્ધ છે. મુખ્ય ફેરબદલી કરવા માટે <u>Manage filed choice</u>, <u>Choice interchange</u>, <u>Choice</u>
   <u>rearrange or Multiple deletion</u>.બટન વડે સરળતાથી કરી શકાય છે.

| Function            | Activity                                             |
|---------------------|------------------------------------------------------|
| Remove              | જે તે પસંદગી દૂર કરવા માટે.                          |
|                     | જો તમે ઇચ્છો તો તમે તેને ફરીથી ઉમેરી શકો છો          |
| Up                  | તમારીપસંદગી એક સ્ટેપ દ્વારા ઉપર વધશે                 |
| Down                | તમારીપસંદગી એક સ્ટેપ દ્વારા નીચે ઉતરશે.              |
| Manage filed choice | પસંદગીઓ એક સાથે દૂર કરી શકશે , એક સાથે ઉપર ખસેડી     |
|                     | શકાશે અને એક સાથે નીચે ખસેડી શકાશે.                  |
| Choice interchange  | પસંદગીઓના ખાસ સેટને પસંદ કરીતેમનોબદલીશકાય            |
|                     | છે.(દા.ત. 1 થી ૩અથવા ૩ થી 1)                         |
| Choice rearrange    | બધી ઉમેરવામાં આવેલી પસંદગીઓ પ્રદર્શિત થશે અને        |
|                     | તેમનો અગ્રતક્રમ એક જ પગલામાં આપી શકાય છે             |
| Multiple deletion   | એક સ્ટેપમાં એક કરતા વધુ પસંદગી કા delete કરી શકાય છે |

| Home Choice Filing Manage Filed Choices C                             | hoice Interchange Choice Rearrange Multiple Deletion Lock Ch             | oice       |                       | Logou                    |
|-----------------------------------------------------------------------|--------------------------------------------------------------------------|------------|-----------------------|--------------------------|
|                                                                       | Click here to save changes                                               | Name:+     | Application N         | umber:                   |
| Ianage Filled Choice(S)                                               |                                                                          | 🗌 View Wi  | th Institute Addres 🏾 | View With Type of Instit |
| Institute                                                             | Program                                                                  | Choice No. | Remove                | Up Down                  |
| A.D.Patel Institute Of Tech., Karamsad                                | CML ENGINEERING                                                          | 1          | Remove                | lip Down                 |
| LD.College Of Engineering, Ahmedabad                                  | TEXTILE TECHNOLOGY                                                       | 2          | Remove                | le los                   |
| LD.College Of Engineering, Ahmedabad                                  | RUBBER TECHNOLOGY                                                        | 3          | Remove                | Up Down                  |
| LD.College Of Engineering, Ahmedabad                                  | ELECTRONICS & COMMUNICATION ENGG.                                        | 4          | Remove                | la Doen                  |
|                                                                       |                                                                          |            |                       |                          |
| isclaimer.                                                            |                                                                          |            | Ĩ                     | एनआईसी                   |
| ne sne is designed and nosted by NiC, contents are provid<br>lujarat. | sed by the ALPL Gujarat. In case of any clarification please contact ALP | ·          |                       | E Centre                 |
|                                                                       |                                                                          |            |                       |                          |
|                                                                       |                                                                          |            |                       |                          |

# પસંદગી દૂર કરવી

| Directorate of Technical Education, J<br>Professional Courses (ACPC), Gujarat<br>Lateral entry to IL Tech (D2D) Course                                                                                                    | Bir planet brancet the chila  |               |                                                                                                    | 1             | Counselling Services             |
|----------------------------------------------------------------------------------------------------|-------------------------------|---------------|----------------------------------------------------------------------------------------------------|---------------|----------------------------------|
| where charactery being being charactery charactery harped                                                                                                    |                               |               |                                                                                                    |               | Side A                           |
| Manager Filled Chairerth                                                                                                    | (This tree is not it single)  | Rafia         | Au                                                                                                    | addres (5 Tee | eri<br>o With Tage of Institutes |
| bullar                                                                                                    | Program                       | Chains a Res. | Roman                                                                                                    | No            | (Brief)                          |
| s 10 Gel app Gel (inpresenting, attractional)<br>Institutes Appendix Construction                                                                                                    | (20+%)788 (%)23 d28-41        | *             |                                                                                                    | -             | -                                |
| Enfancier and an an an an an an an an an an an an an                                                                                                    | COMPUTER CHIRACENEE           | 1             |                                                                                                    | -             | -                                |
| Vessel (VIII) (III) (VIII) (VIIII) (VIIIII) (VIIII) (VIIII) (VIIII) (VIIII) (VIIII) (VIIII) (VIIII) (V | states the strength between   | +             | Trees.                                                                                                    | -             | -                                |
| 191.1.5.1.1.0 Antifit accomment trainward college turit<br>Institute Type, Train Save small                                                                                                    | ORD-OFFICE DATASET MALE       | *             | Contract of Contract of Contra |               | -                                |
| ngalah mener Diginaka menjulikanga kanjan<br>Benderaka Tiggar Kana disara salami                                                                                                    | SECONDARY EVERALISE           | ÷             | (COLOR)                                                                                                    | -             | -                                |
| A 22 FUNC PURPORT OF TABLE AND PURPORT                                                                                                    | THE PART & STOLENESS          | *             | Taxan .                                                                                                    | 80            | -                                |
| (iii): A series (pringer CPT) egg. 6. Techti, V. In Sugger<br>Invariante Types, Principal entrol and                                                                                                    | outposed in the second second | *             | (Second                                                                                                    | -             | -                                |

|                                                                                                    |                                             | -          |                    | Application Mart | -                                                                                                    |
|----------------------------------------------------------------------------------------------------|---------------------------------------------|------------|--------------------|------------------|----------------------------------------------------------------------------------------------------|
|                                                                                                    | Cold Served and Served Served               |            |                    |                  |                                                                                                    |
| Annage Filled Churce(S)                                                                                                    |                                             |            | C. New With Matter | madere G.V       | ene shripte pypes of branch                                                                                                    |
| mailtan                                                                                                    | Fingent                                     | Oppose No. | Partners           | 1997             | : 0 mm (                                                                                                    |
| Librariege de Proposenos demonstrate<br>exemples Pyper Sont Lanerences                                                                                                  | Connection and Additional                   |            | 12223              |                  |                                                                                                    |
| Reservation Reprint by Comparison Advant                                                                                                    | streamt, a transformation                   |            |                    |                  | -                                                                                                    |
| Aria formation washing of Paparagellan, 10 Super-<br>mathing Type, 1245 Supersystem<br>Supersystemsing & Regissering Mick Standards<br>Mathian Type, Unit Supersystem ( |                                             | 1          |                    |                  | -                                                                                                    |
|                                                                                                    | The local fields is long the first state of |            | (2003)             |                  |                                                                                                    |
| A Children Instance (27 Series Associated<br>mentione Type, Instance instance                                                                                           | Internet of Conference                      | 1          |                    |                  |                                                                                                    |
| Address Origin 1779 (4. Nets.) 8.3 Nagar<br>Institute Type Process Institute                                                                                            | INTERNAL PROPERTY.                          | - 4        |                    |                  |                                                                                                    |
|                                                                                                    |                                             |            |                    |                  |                                                                                                    |
|                                                                                                    |                                             |            |                    |                  | and the second second se |

| 0.0                                              |                                                                                                    |                                                                                                    |              |                                                                                                    |
|--------------------------------------------------|----------------------------------------------------------------------------------------------------|----------------------------------------------------------------------------------------------------|--------------|----------------------------------------------------------------------------------------------------|
| ACPE                                             | Directorate of Technical Edu<br>Professional Courses (ACPC)<br>Lateral entry to B. Tech (D2                                                                                                    | cation, Admission Committee for<br>, Gujarat<br>D) Counselling 2020                                                                |              | Counselling Services                                                                                                    |
| #1072                                            | Doceffing Managerifies Cloces Objectionality Concellenting                                                                                                    | Multipe Developm Look Cloke                                                                                                    |              | Logost                                                                                                    |
|                                                  |                                                                                                    |                                                                                                    | Name         | Application Number:                                                                                                    |
| Chaire Int                                       | arrhuna                                                                                                    |                                                                                                    |              |                                                                                                    |
| Select From (                                    | e to ange<br>e To Choce Both selection can not be Samel                                                                                                    |                                                                                                    |              |                                                                                                    |
|                                                  |                                                                                                    |                                                                                                    |              |                                                                                                    |
|                                                  | Choker Prem                                                                                                    | 11.0-College O'Englimenting Himmadual COLIPUTER ENGLISHED ENGLISHED                                                                |              |                                                                                                    |
|                                                  | Choice To                                                                                                    | 3 Bira Vahoroma Nata Webyakov (Sa), VV Najar COMPUTER ENGREEERING                                                                  |              |                                                                                                    |
|                                                  |                                                                                                    | . inter Charge                                                                                                    |              |                                                                                                    |
| Neclánar                                         |                                                                                                    |                                                                                                    |              |                                                                                                    |
| The sile is de                                   | signed and hosted by WC, contents are provided by the ACPC Gagarat. In case of an                                                                                                    | y clarification piecer contact ACPC Gagarat.                                                                                       |              | esaisti<br>National<br>Informatics                                                                                                    |
|                                                  |                                                                                                    |                                                                                                    |              |                                                                                                    |
|                                                  |                                                                                                    |                                                                                                    |              |                                                                                                    |
|                                                  |                                                                                                    |                                                                                                    |              |                                                                                                    |
|                                                  |                                                                                                    |                                                                                                    |              |                                                                                                    |
|                                                  |                                                                                                    | ચાઇસ ફરા ગાઠપપા                                                                                                    |              |                                                                                                    |
|                                                  |                                                                                                    |                                                                                                    |              |                                                                                                    |
|                                                  |                                                                                                    |                                                                                                    |              |                                                                                                    |
| CH12                                             | Directorate of Technical Edu                                                                                                    | cation, Admission Committee for                                                                                                    |              | 1 Commentation                                                                                                    |
| ACPE                                             | Professional Courses (ACPC)                                                                                                    | , Gujarat<br>ID: Councelling 2020                                                                                                  |              | Simplifying The Administrative                                                                                                    |
| e ture                                           | Owning Weighted Own Charimstrage Outstrange                                                                                                    | Milling 2020                                                                                                    |              |                                                                                                    |
|                                                  |                                                                                                    |                                                                                                    |              | Linguist                                                                                                    |
|                                                  |                                                                                                    |                                                                                                    | Name         | Lagest<br>Application Number                                                                                                    |
|                                                  |                                                                                                    | THE PROPERTY OF                                                                                                    | Kane         | Application Number                                                                                                    |
| Filed Chris                                      | and 1                                                                                                    | Char Char The                                                                                                    | Nane         | Application Number                                                                                                    |
| Filed Chai                                       | cm3)                                                                                                    | Char Char No.                                                                                                    | Name:        | Application Number<br>Application Number<br>we with Institute Address  View with Type of Institute<br>Total Submitted Desires 4                                                                                                    |
| Filed Chai                                       | ce(5)<br>Institute Name                                                                                                    | Azelema Program                                                                                                    | Kane<br>Q Yi | Application Number                                                                                                    |
| Filed Choi<br>Overce No.<br>1                    | cer5)<br>Anathure Name<br>daria chiwarama Maha mitryanyarian, riccougar                                                                                                    | Academic Program<br>COMPUTER (National State                                                                                       | Kane         | Application Number<br>Application Number<br>we with institute Address   View with Type of Institute<br>Total Submitted Denser 4<br>New Chelice Ne                                                                                                    |
| Filed Choi<br>Deex No.<br>1                      | CetS)<br>Anathure Name<br>Brite schwarze Marke Killeyskowskisk, richolger<br>Government Improvering College, Kapor                                                                                                    | Andress Program<br>Configurations<br>Michaelons Instruments<br>Michaelons Instruments                                              | Name:        | Application Number<br>Application Number<br>International Address  View with Institute Address  View Total Submitted Channer 4<br>New Choice No.                                                                                                    |
| Filled Choi<br>Dieks No.<br>1<br>3               | GenS)<br>Anathure Name<br>Bris intrasianta Mala attitysiopacias, nchagar<br>Government Improvence College Report                                                                                                    | Academic Program<br>COMPLETER (Indirectioned)<br>MICHANICS (Indirectioned)<br>MICHANICS (Indirectioned)<br>COMPLETER (INDIRECTION) | Kane 🗌 V     | Application Number                                                                                                    |
| Filed Choi<br>Dece No.<br>1<br>2<br>3            | Anothere Name<br>three schwarzerse Marke schwarzersectus, richolger<br>Government tegewarzer College, Kapter<br>LDCORegi: Df Degtwerzing, Almericatust<br>Kacuty of hichology & fregowarzerstust, vedicates                                                                                                  | Academic Program<br>COMPUTER Evaluations<br>MICKNACK FileAutomotic<br>COMPUTER Evaluations<br>COMPUTER EVALUATIONS                 | Kane:        | Application Number<br>Application Number<br>with Institute Address  View with Type of Institute<br>Total Submitted Channes: 4<br>New Choice No.                                                                                                    |
| Filed Cho<br>Deece Na.<br>1<br>2<br>3            | cerS3)<br>Institute Name<br>Brits Infrastrama Mate stittysingactus, scrönger<br>Government Engineering College Rajter<br>L.D.College Of Digitizering Altrepiatus<br>Recitly Of Sectionizes & Engineeringsatus, vedicales                                                                                     | Academic Program<br>COMPLICTS (INSURDANC)<br>MICHANGA EXCAMPLICATION<br>COMPLICTS SCIENCEA 1990                                    | Name:        | Application Number  Application Number  Inter with Institute Address  Inter Obting No.  New Chains No.  Inter Chains No.  Inter Chains No. |
| Filed Choi<br>Desce Ne.<br>1<br>2<br>3<br>4<br>5 | eedS)<br>Anathura Mana:<br>Brity intrasients Mate offspanjactus, nchage:<br>Government Improvering College, Keport<br>L.D.College Of Dighteering Altresistus<br>L.D.College Of Dighteering Altresistus<br>Keculty of Sectionizig & Engineering Antonistus<br>Keculty of Sectionizig & Engineering Antonistus | Azademic Program<br>COMPUTER Polinitioner<br>MICKNOCOL HIGHMETING<br>COMPUTER EXEMPTION<br>COMPUTER EXEMPTION                      | Kane:        | Application Number<br>Application Number<br>re with institute Address  View with Institute Address New Choice No                                                                                                    |

# એકકરતા વધુ ચોઈસ delete કરવી

| ACPO                | Directo<br>Profess<br>Lateral | rate of Technical Education, Admission Committee for<br>ional Courses (ACPC). Gujarat<br>entry to B. Tech (D2D) Counselling 2020 | Courselling Services                                                             |
|---------------------|-------------------------------|----------------------------------------------------------------------------------------------------|----------------------------------------------------------------------------------|
| Attain Data Rb      | ng Mangeliket/Dates Dat       | erbrechunge Debte horstage Mattele Debter Link Deter                                                                             | Logat                                                                            |
|                     |                               | Control actions. Cold of Period Design                                                                                           | transe 14/32, V027 42/03-02/048 Application Number 201100110003                  |
| Aultiple Choice Del | etion                         |                                                                                                    | User with Institute Abbrea 🕓 Veer with Type of Institute<br>Total Filed Distance |
| ANNI D              | Cheica No.                    | Institute Nome                                                                                                    | Program Name                                                                     |
|                     | 18                            | go ta Velvallarma Maria V Biya ayablar, V.S.Isagar                                                                               | COMMUTER INSPASSING                                                              |
| 5                   | 1                             | Comment Mightoning Onlegs, Rajion                                                                                                | MOHANCH, ENCYDITING                                                              |
| 9                   |                               | LD.Cr.Net Of Lightword, Alexability                                                                                              | COMPACTOR ENGINEERING                                                            |
| 0                   | *                             | Faculty OF Schmillings & Brightweiting BHUS, Vacciaine                                                                           | COMPUTER SCIENCE & ENGG                                                          |
| 0                   | 36                            | A.S. Palet Institute (Place), statement                                                                                          | satch-wale w. Emised Traves                                                      |
|                     | 3                             | Gardiese college Of Dags & Yesh, 3, 9 August                                                                                     | terical second call characterizations                                            |

| Arrest Disette              | ig i Manipilan Diserci (Se     | a kin taga ( Data kin nga 1966) nga b               | New York Dates                                                                       |                         | inere i                                                                                                    |
|-----------------------------|--------------------------------|-----------------------------------------------------|--------------------------------------------------------------------------------------|-------------------------|----------------------------------------------------------------------------------------------------|
|                             |                                |                                                     |                                                                                      | Name Ann                | lattin handar                                                                                                    |
|                             |                                |                                                     | Industrian Sections                                                                  |                         |                                                                                                    |
| Multiple Chaice Dele        | Hist                           |                                                     |                                                                                      | U View with maritana in | Altern 📋 Water with Type of Institute<br>Bolick Witer Charlos 4                                                                                                    |
| Sugar                       | chest be.                      | anethere heree                                      |                                                                                      | fregress hore           |                                                                                                    |
| 8                           |                                | Non-Providence and States and party and             | el compe                                                                             | CONTRACTOR DOCUMENTS.   |                                                                                                    |
| 0)                          | £.                             | Server (Europe) Se                                  | Confirm Pointmeth                                                                    | HOWER FOR THE           |                                                                                                    |
| 6:                          | × .                            | Little op of ingenering in                          | , there gives previously the definition and a tradit of the tradit $\beta^{\rm eff}$ | CONTRACTOR (PERMIS)     |                                                                                                    |
| E.                          |                                | Pairy O Survey Map                                  | (unx) (see                                                                           | COMPUTE STORE & DOG     |                                                                                                    |
| 5                           | 5                              | Albertone The st                                    |                                                                                      | Minance Pressment.      |                                                                                                    |
| 8                           | 1.0                            | UNINER SHOP STORE & SHOLES                          | 1 hear                                                                               | MED HIRON DISPERSION.   |                                                                                                    |
|                             |                                |                                                     |                                                                                      |                         |                                                                                                    |
| anna aire a bhaganad and in | and (g to, transfer in provid) | ta the NCHC column, the Last of any clarification y |                                                                                      | 1                       | NIC Control Control Co |

#### Dashboard ડિસ્પ્લે

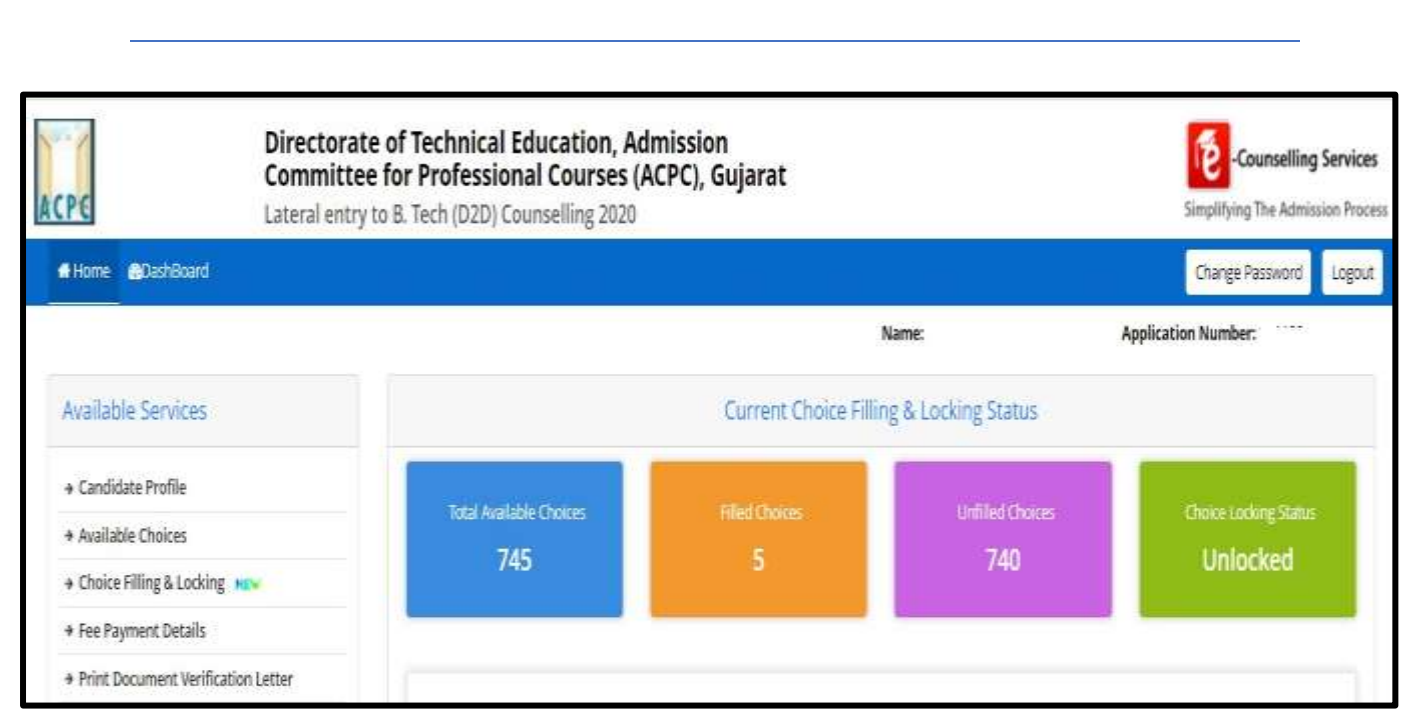